## EKOBİM Loca Ticari Program kurulum eğitimi

## Bilgisayar bilginiz iyi seviyede ise buradan kısaca tarif edileni uygulayabilirsiniz.

- İndirme sayfasındaki formu doldurarak indirmeyi başlatınız,
- İndirilen uygulama dosyası çalıştırıyoruz(Sağ klik yönetici olarak çalıştır tıklıyoruz)
  , karşımıza çıkan tüm uyarıları onaylıyoruz(kurulum yerini değiştirmeden) ve kurulumu tamamlıyoruz.
- Tamamlandıktan sonra program giriş ekranı karşınıza gelecektir.
- Kullanıcı Kodu "EKOBİM" yazıp Şifre Bölümünü boş bırakarak giriş yapabilirsiniz. Kullanmaya başlayabilirsiniz.
- Programın nasıl kullanıldığını <u>bu linkdeki videodan</u> ya da buradaki eğitim <u>dokümanlarından</u> öğrenebilirsiniz

Bu bilgi yeterli olmadıysa aşağıdaki resimli anlatımı kulanınız.

## Bilgisayar bilginiz yeterli düzeyde değil ise aşağıdaki madde 1 den başlamanızı tavsiye ediyoruz.

1- Programı indirmek için aşağıda resimde gösterildiği linki tıklayıp indirmeyi başlatalım.

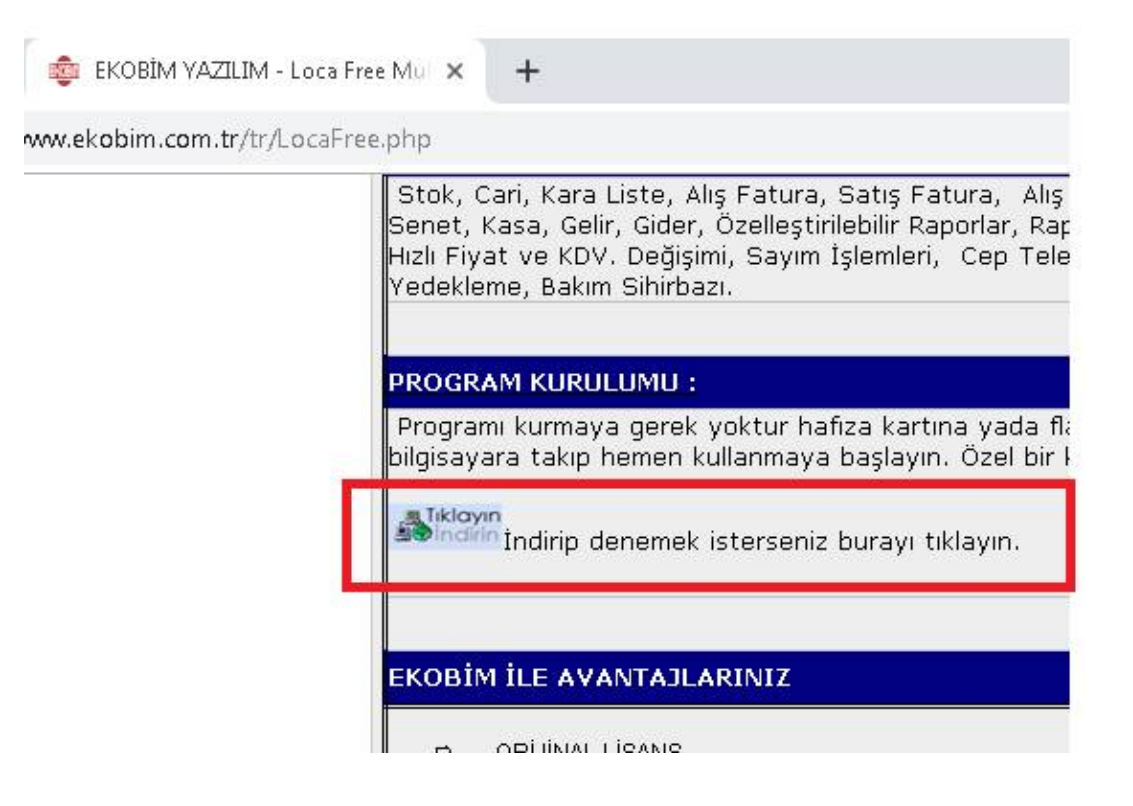

2- Aşağıda istenen bilgileri, Programın kurulacak firmaya ait bilgiler ile doldurup >>İNDİR<< butonuna tıklıyoruz.

| - > C (                                             | ) Güvenli değil   bayi.ekobim.net/urn/dow                       | nload/index2.php?islem=ind                                       |
|-----------------------------------------------------|-----------------------------------------------------------------|------------------------------------------------------------------|
| Indirmek icin lü                                    | Değerli ziyaretçimiz; öncelik<br>Sizlere daha kaliteli hizmet v | le bizi terch ettiğiniz için teş<br>erebilmek için lütfen aşağıd |
| Ad Sovad *                                          | DESTEK Ekobim Destek                                            |                                                                  |
| Au Soyau                                            |                                                                 |                                                                  |
| E-posta *                                           | destek@ekobim.com.tr                                            |                                                                  |
| E-posta *<br>Firma                                  | destek@ekobim.com.tr<br>Ekobim Destek                           |                                                                  |
| Au Soyau<br>E-posta *<br>Firma<br>İl *              | destek@ekobim.com.tr<br>Ekobim Destek<br>ÌZMÌR ▼                |                                                                  |
| Au Soyau<br>E-posta *<br>Firma<br>İl *<br>Telefon * | destek@ekobim.com.tr<br>Ekobim Destek<br>ÌZMÌR •<br>02324890807 |                                                                  |

## 3- Ekobim Loca2 programımız aşağıdaki gibi indirme işlemine başlayacaktır.

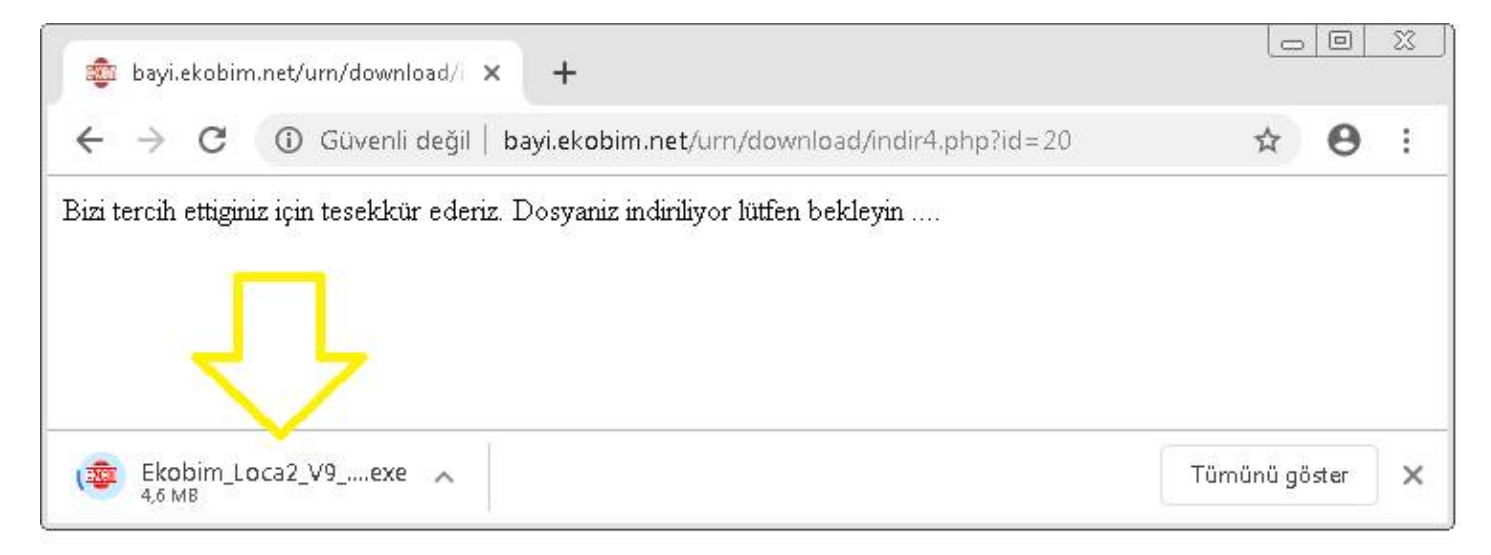

 İndirme işlemi bittikten sonra kurulum dosyasını çalıştırıyoruz(fare sağ tuş ile "Yönetici olarak çalıştır" tıklayınız) kurulumu başlatıyoruz.
 Dikkat program yönetici yetkisi ile kurulmazsa kurulum tamamlanamayacağı için çalışmayacaktır.

5-Karşınıza gelen uyarıda "OK" butonuna tıklıyoruz.

|     | 💼 EKOBİM_HIZLI ÇALIŞTIR S: 141010 🛛 🔯                                              |
|-----|------------------------------------------------------------------------------------|
|     |                                                                                    |
| Bor | and Database Engine Installation/Upgrade                                           |
| d   | re bolland Database Engine will be installed/upgraded in the following<br>rectory: |
|     | VProgram Files\Common Files\Borland Shared\BDE                                     |
|     | OK. Cancel                                                                         |
|     | programıanımız için sitemizi<br>ziyaret edin.                                      |
|     | SIMDI YÜKLEMEYI BASLAT                                                             |
|     | y mor roncement brigen                                                             |

6- Program Giriş ekranı karşımıza geldi. Üstte firma görünmüyorsa çalışma yılını siliyoruz.

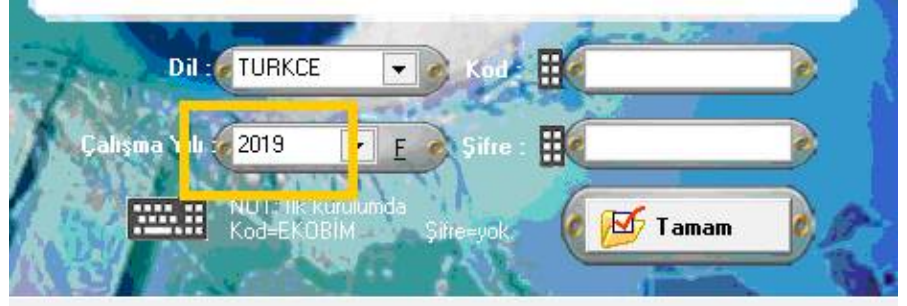

7-"Kod" kısmına büyük harflerle "EKOBİM" yazıyoruz, şifre kısmını boş bırakıyoruz, sonra "Tamam" tıklayıp programa giriş yapıyoruz.

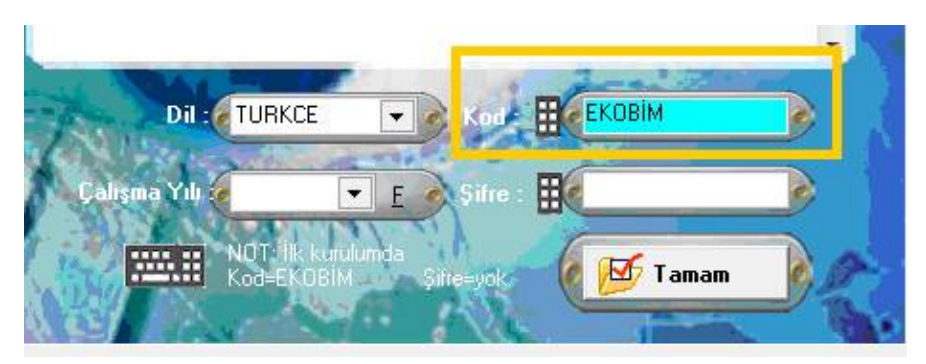

8-Programın nasıl kullanıldığını <u>bu linkdeki videodan</u> ya da buradaki eğitim <u>dokümanlarından</u> öğrenebilirsiniz